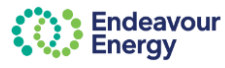

# About this guide

This guide covers the steps to submit a generic generator application on the Connections Portal. Variations in fields may be applicable.

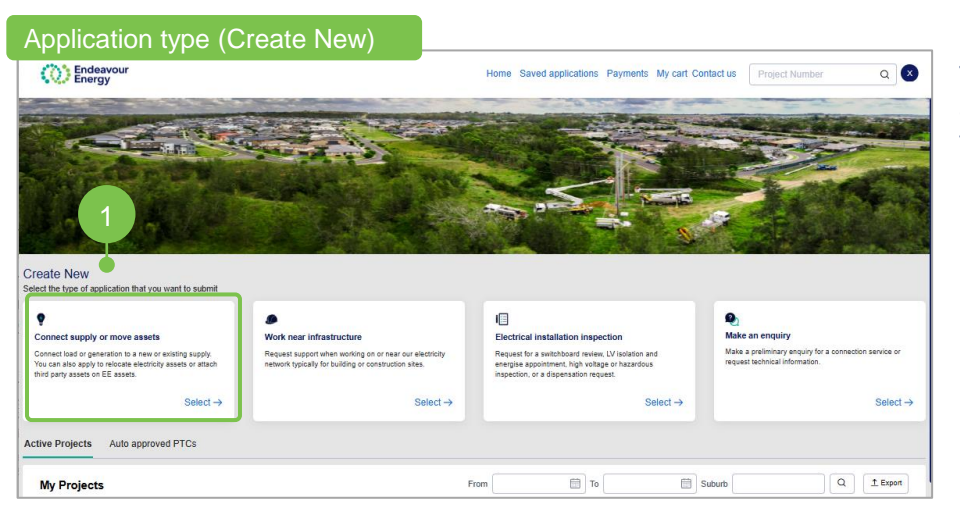

The first step to complete your application is to select the application type and the service type.

1. Click <sup>Select</sup> → to select the Connect supply or move asset

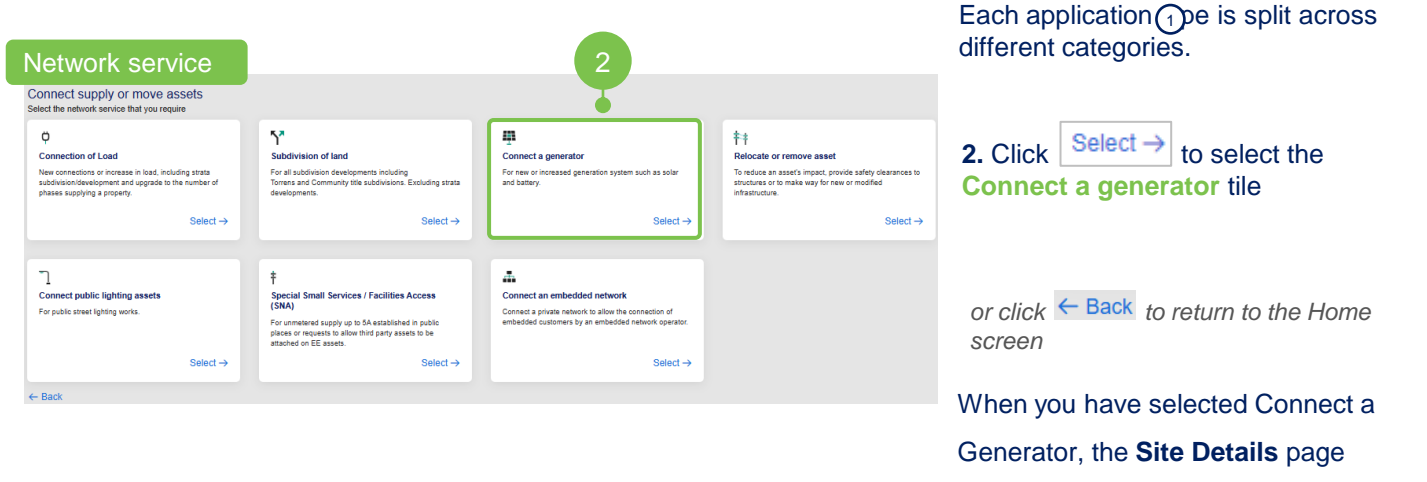

displays

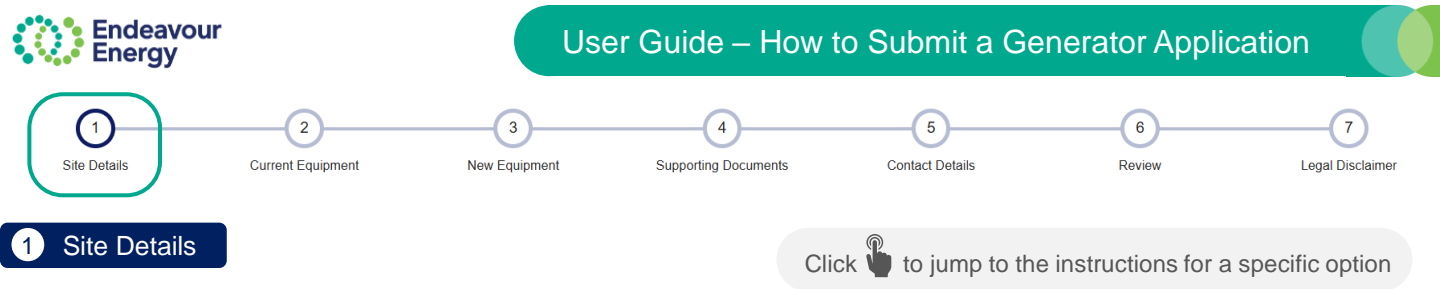

# Please enter your National Meter Identifier (NMI)

For a Generator application (such as solar and battery), you are prompted to enter your NMI:

| )<br>Site Details | 2<br>Current Equipment | 3<br>New Equipment | 4<br>Supporting Documents    | 5<br>Contact Details | 6<br>Review | 7<br>Legal Disclaimer |
|-------------------|------------------------|--------------------|------------------------------|----------------------|-------------|-----------------------|
|                   |                        | Please ente        | r your National Meter Identi | ifier (NMI) 🍞        |             |                       |
|                   |                        |                    | I don't have a NMI           |                      |             |                       |

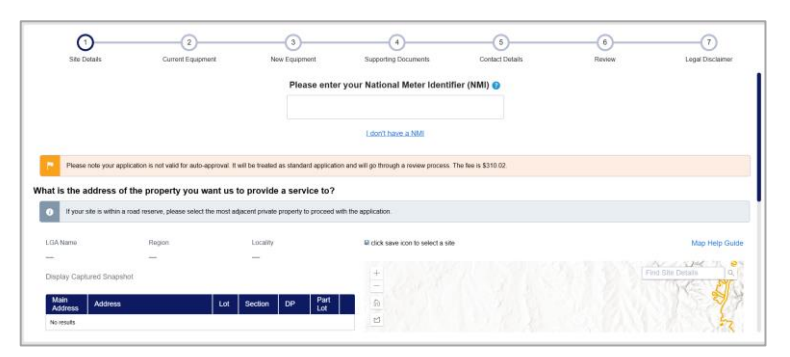

OR

ter your National Meter Identifier (NMI) 💡

4 3 1 0 4 9 6 8 9 5

4 MOORE CRES FAULCONBRIDGE 2776 NSW

Yes No

Please

1

6 Please

Is the address displayed correct?

 If you select I don't have a NMI, you are prompted to enter the address or plot the area on the map

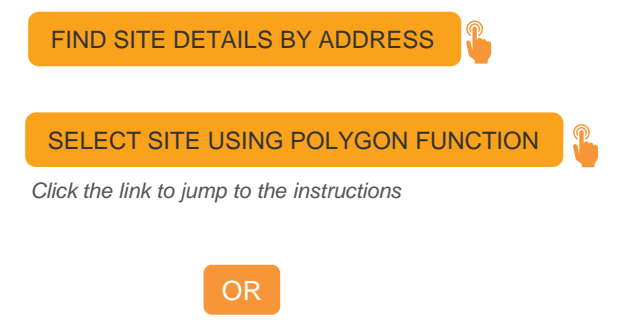

- If you enter the NMI, you are then prompted to select Yes or No to confirm if the address is correct. If you click:
  - Yes (the address is correct), when you click Continue, you proceed to the 2 Current Equipment screen

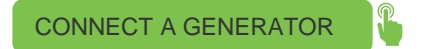

Click the link to jump to the instructions

No (address is incorrect), you are prompted to enter the correct address

ADDRESS IS NOT CORRECT

Click the link to jump to the instructions

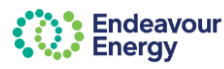

# User Guide – How to Submit a Generator Application

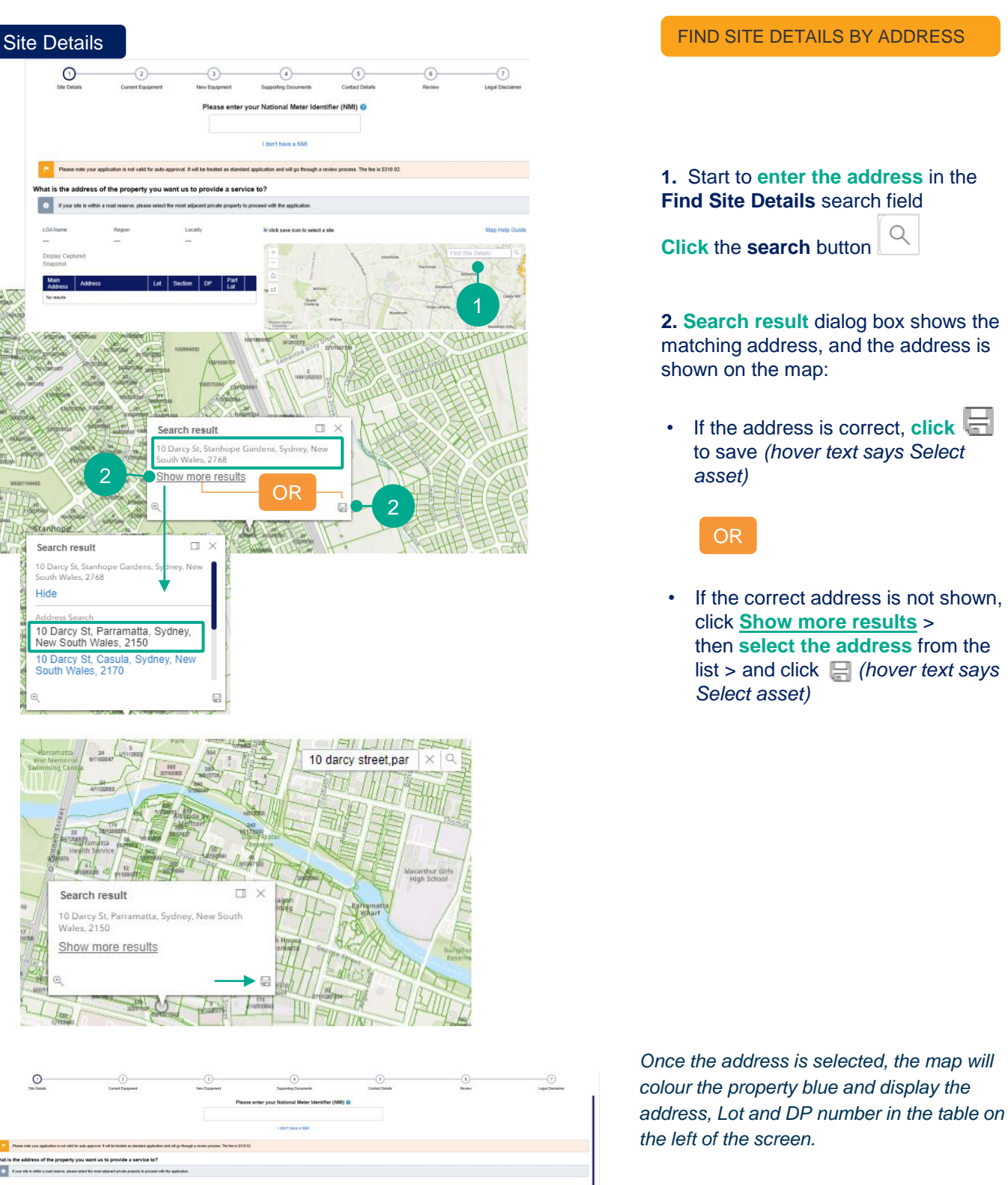

**Note**: A part of the address can be associated to the project by selecting the Part Lot checkbox.

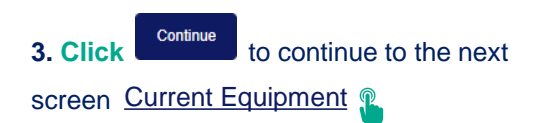

Page 3 31/01/2025

steps / instructions continue on page 15

or click 🍟 if you want to <u>return to page 2</u> of this guide

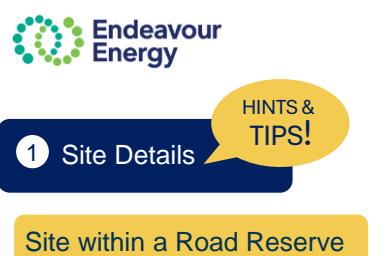

When your work area is within a road reserve and not within a private property:

- 1. search for the address of a property which is closest or adjacent to your location (*this ensures we have the LGA for your application*)
- 2. enter the details of your actual site location in the **Detailed description** textbox when you continue to the next section (2 Application Details).

#### Multiple Addresses

Repeat the address search steps if you have multiple addresses for the site. You can list multiple addresses, however at least one address must be marked as the Main Address (select the checkbox)

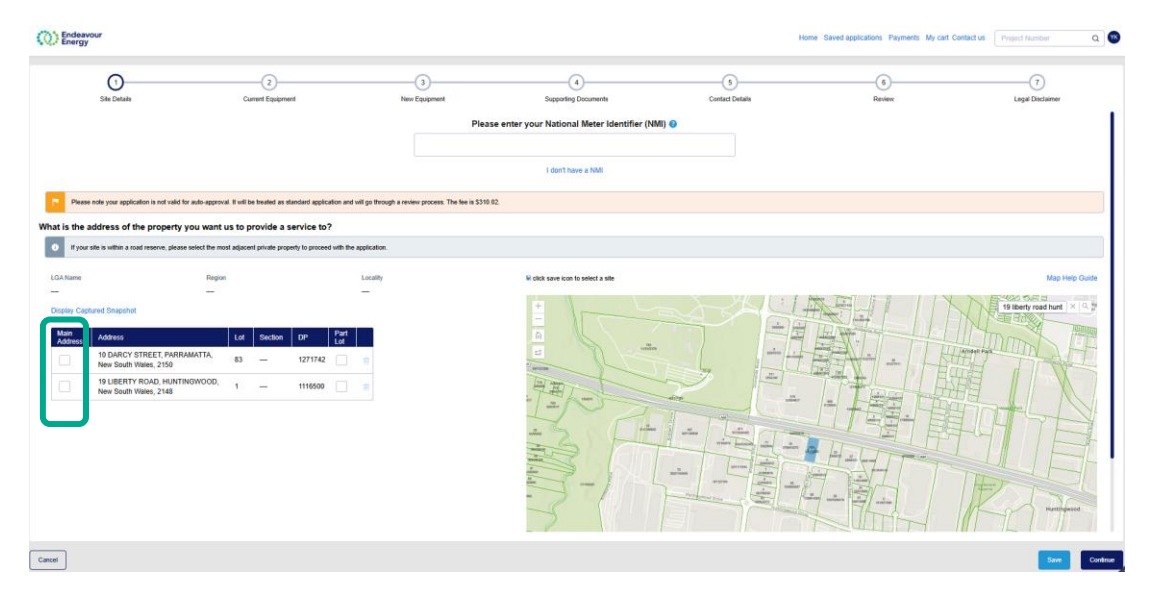

# Manually update address

| Endeavour<br>Energy                                         |                                                               |                    |                                                  | Her                  |
|-------------------------------------------------------------|---------------------------------------------------------------|--------------------|--------------------------------------------------|----------------------|
| 1<br>Site Details                                           | 2<br>Current Equipment                                        | 3<br>New Equipment | 4<br>Supporting Documents                        | 5<br>Contact Details |
|                                                             |                                                               | Plea               | ase enter your National Meter Identifier (NMI) 😮 |                      |
|                                                             |                                                               | Indata Addases     | i don'i have a NMi                               |                      |
| Please note your application is not valid for auto          | approval. It will be treated as standard application and will | Street Number      | Street Name *                                    | ~                    |
| What is the address of the property you                     | want us to provide a service to?                              | 50                 | HUNTINGWOOD DRIVE                                |                      |
| • If your site is within a road reserve, please select      | t the most adjacent private property to proceed with the ap   | Suburb*            | State*                                           |                      |
| LGA Name                                                    | Region                                                        | HUNTINGWOOD        | New South Wales                                  |                      |
| -                                                           | - ·                                                           | Postcode*          | LGA Name*                                        |                      |
| Display Captured Snapshot                                   |                                                               | 2148               | BLACKTOWN                                        | ~                    |
| Main<br>Address                                             | Lot Section DP Part<br>Lot                                    | Lot*               | DP*                                              | 1/ +                 |
| 50 HUNTINGWOOD DRIVE,<br>HUNTINGWOOD, New South Wal<br>2148 | ies, 14 — 814866 🗌 🗑                                          | 14                 | 814866                                           | 1_1_                 |
|                                                             |                                                               | Cancel             |                                                  | Submit               |
|                                                             |                                                               |                    | Transferred Box                                  |                      |
|                                                             |                                                               |                    |                                                  |                      |

Continue

When you have selected the site address, click

If you need to edit the address for any reason:

1. Click the **Address** (in the table) and a pop-up window will display

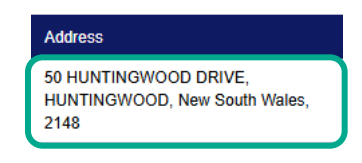

2. Edit the sections of the address that need to be updated (all mandatory fields indicated with \* need to be populated)

3. Click **Submit** to save the address changes.

to continue to the next screen Application Details

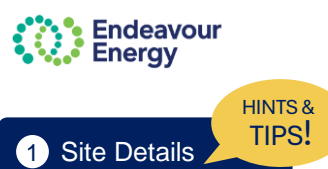

#### Site Address details don't display / Site Address not in Endeavour Energy Supply Area

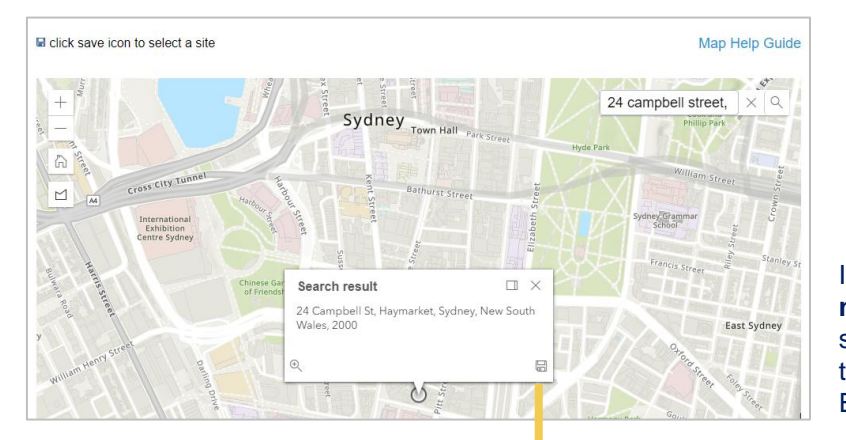

If you click **Save** but the **address details do not display in the table on the left** and the site does not highlight in blue in the map area, this means the area is not covered by Endeavour Energy.

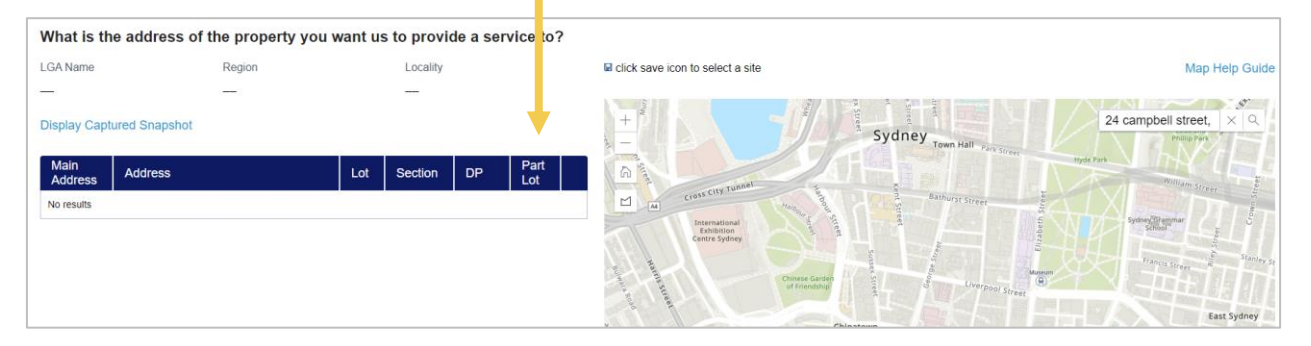

## Note the difference in the map detail (green outlines) for an area (below) that is covered by Endeavour Energy

| +          | 330/12/7204                                                                         |                                                        | zyngyte                                                                                                    |                                                                                                    | enerits statements | 63 arthur allen drive × |
|------------|-------------------------------------------------------------------------------------|--------------------------------------------------------|----------------------------------------------------------------------------------------------------|----------------------------------------------------------------------------------------------------|--------------------|-------------------------|
| _          | 3424270225                                                                          | 2/1220078                                              | 101/1238023<br>4/192508281109401<br>183(1289023 a)0.00                                                                                                    | 50/11/65/7                                                                                                    | M31                |                         |
| 6          | General Boulevard 1271216                                                           | Thrown Road                                            |                                                                                                    | 11270821 0 0 0 0 0 0 0 0 0 0 0 0 0 0 0 0 0 0 0                                                                                                    | 145094023          |                         |
| L          | 78 TATEL                                                                            | Campber House                                          | 114/1218190                                                                                                    |                                                                                                    | 111/1159603        |                         |
| 8417779091 | 79 68 / 107/24                                                                      | 1240/55 08517651522<br>391 - 4010                      | and the second second s |                                                                                                    | HIT                |                         |
|            | srtzzena<br>Ballenzerrei eukzrezieki<br>S74/1230785                                 | Eathight Avenue<br>Sister Howitato Avenue<br>Sastators | 587/1240735                                                                                                    |                                                                                                    | 11/1/              |                         |
| 4/1272931  | Campus rentrzozetrojeburn North source<br>teo Public School<br>Raterizekato teo 200 |                                                        |                                                                                                    | and a second second sec |                    | 122/1297289             |
| 21         | norization 2024/2012/2022 Profession22                                              |                                                        | 100                                                                                                    | Del Carriero Carriero                                                                                                    | 10051<br>2000464   |                         |
| Mount St   | 100 100782 0 1 20024200 Y83                                                         | 1860244285                                             | Carl Carego Carl And                                                                                                    | 827982016                                                                                                    | A MARCH            |                         |

Another option to check if an address is covered by Endeavour Energy is to enter the address in the Outage Map on our <u>website</u>

When **you select the address** from the search results, a **Notice** dialog box displays if Endeavour Energy does not supply the area.

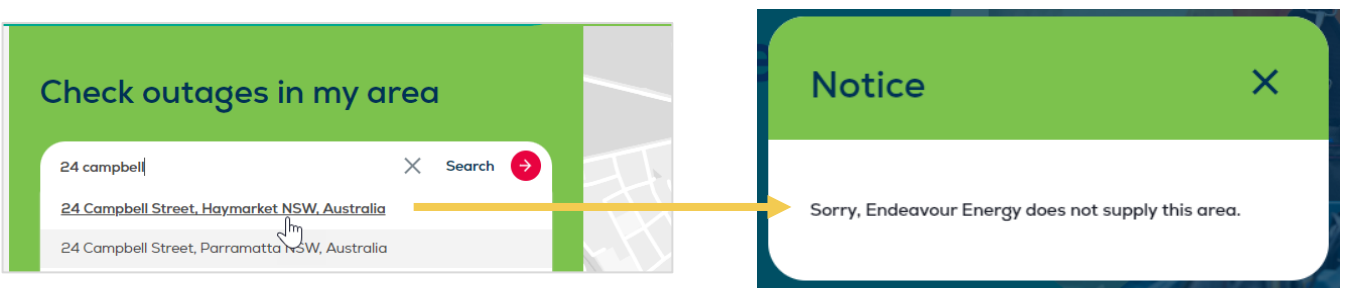

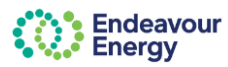

# User Guide – How to Submit a Generator Application

# 1 Site Details

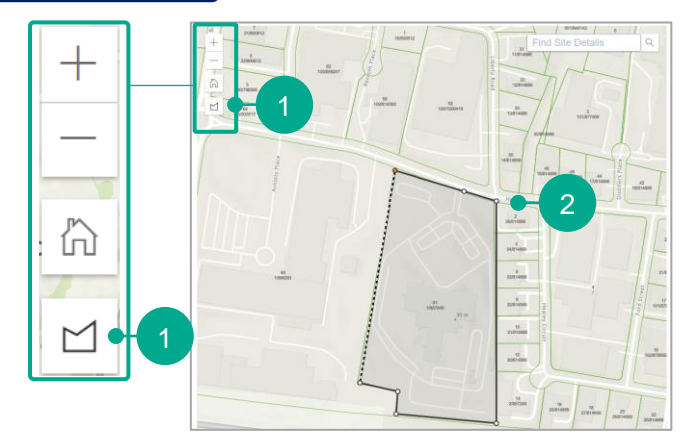

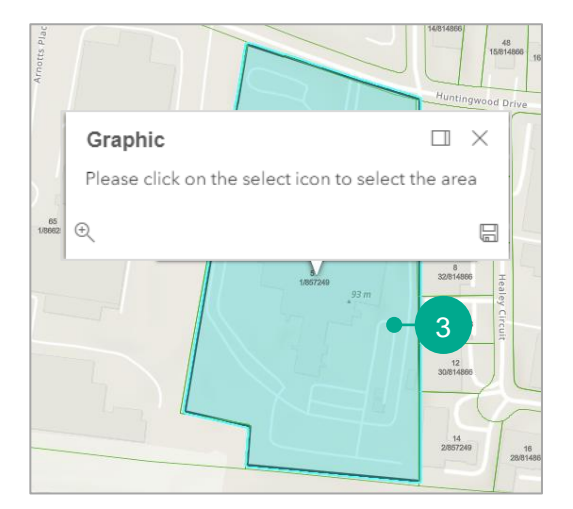

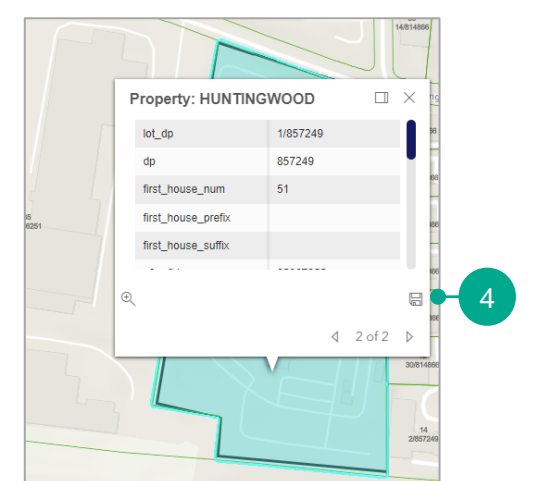

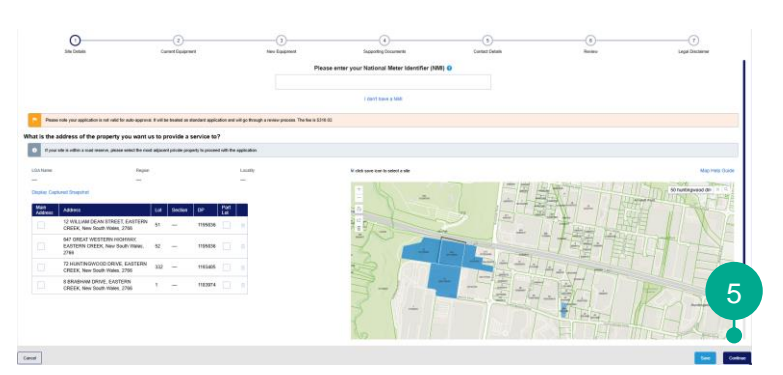

SELECT SITE USING POLYGON FUNCTION

1. Click draw polygon

2. Outline the shape by clicking once at each point until you traverse all the lots you would like to select, then close the polygon with a double click

**3.** The selected area is highlighted. **Click once** to select this area.

The details display.

**4. Click** to save the address (hover over text is "Select Asset").

Once the address is selected, the map colours the area blue and displays the address, Lot and DP number in the table on the left of the screen.

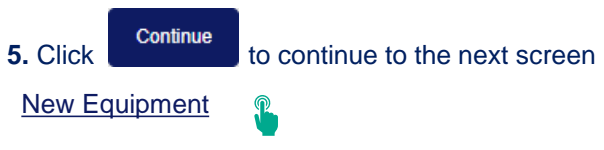

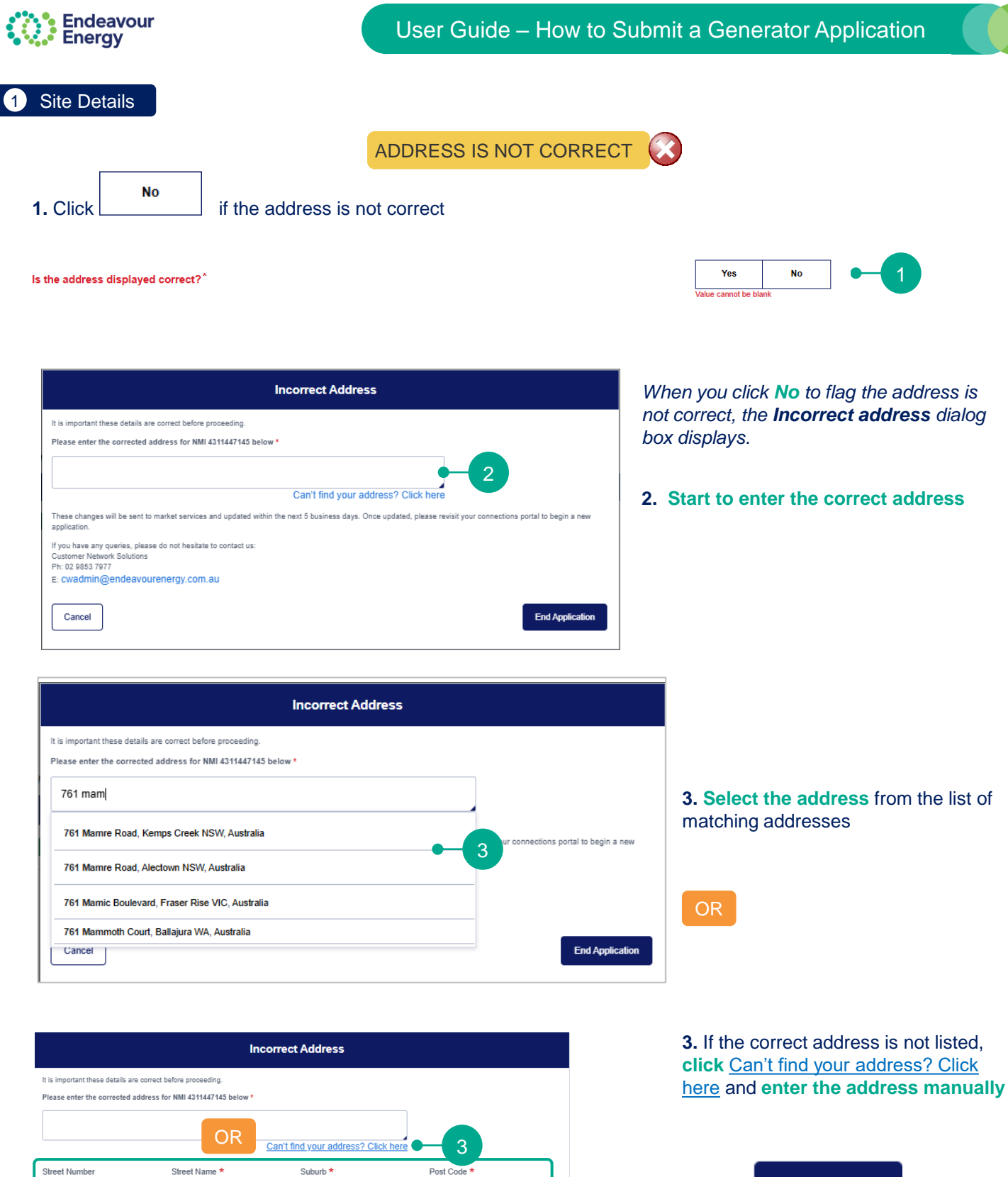

| Street Number                                                              | Street Name *                            | Suburb *                                 | Post Code *                                | 4. Click      | End Applica  |
|----------------------------------------------------------------------------|------------------------------------------|------------------------------------------|--------------------------------------------|---------------|--------------|
| State *                                                                    |                                          |                                          |                                            | You will rece | aiva an ama  |
| These changes will be sent to market application.                          | t services and updated within the next 5 | business days. Once updated, please revi | sit your connections portal to begin a new | address cor   | rection requ |
| Customer Network Solutions<br>Ph: 02 9853 7977<br>E: Cwadmin@endeavourener | gy.com.au                                |                                          |                                            | Our Market    | Services tea |
| Cancel                                                                     |                                          |                                          | End Application                            | address for   | the NMI.     |

ail confirming your lest.

tion

am will update the

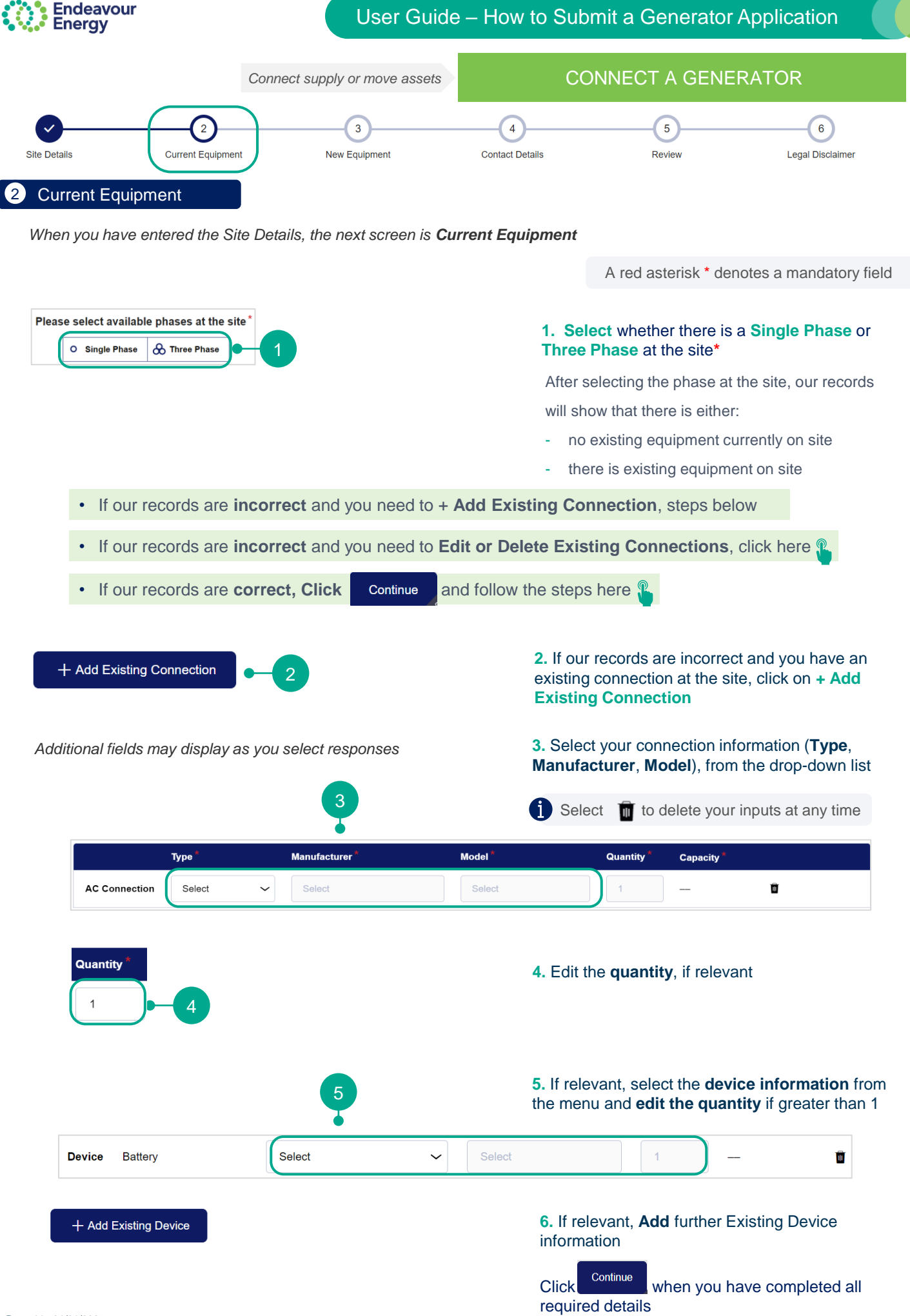

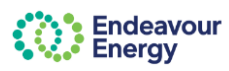

CONNECT A GENERATOR continued

Follow these steps if our records are incorrect and you need to Edit or Delete Existing Connection

**Note:** If our records are **correct** and you are decommissioning the current equipment on site, don't delete **u** the records at this step. You will be able to decommission equipment in the next step "New Equipment"

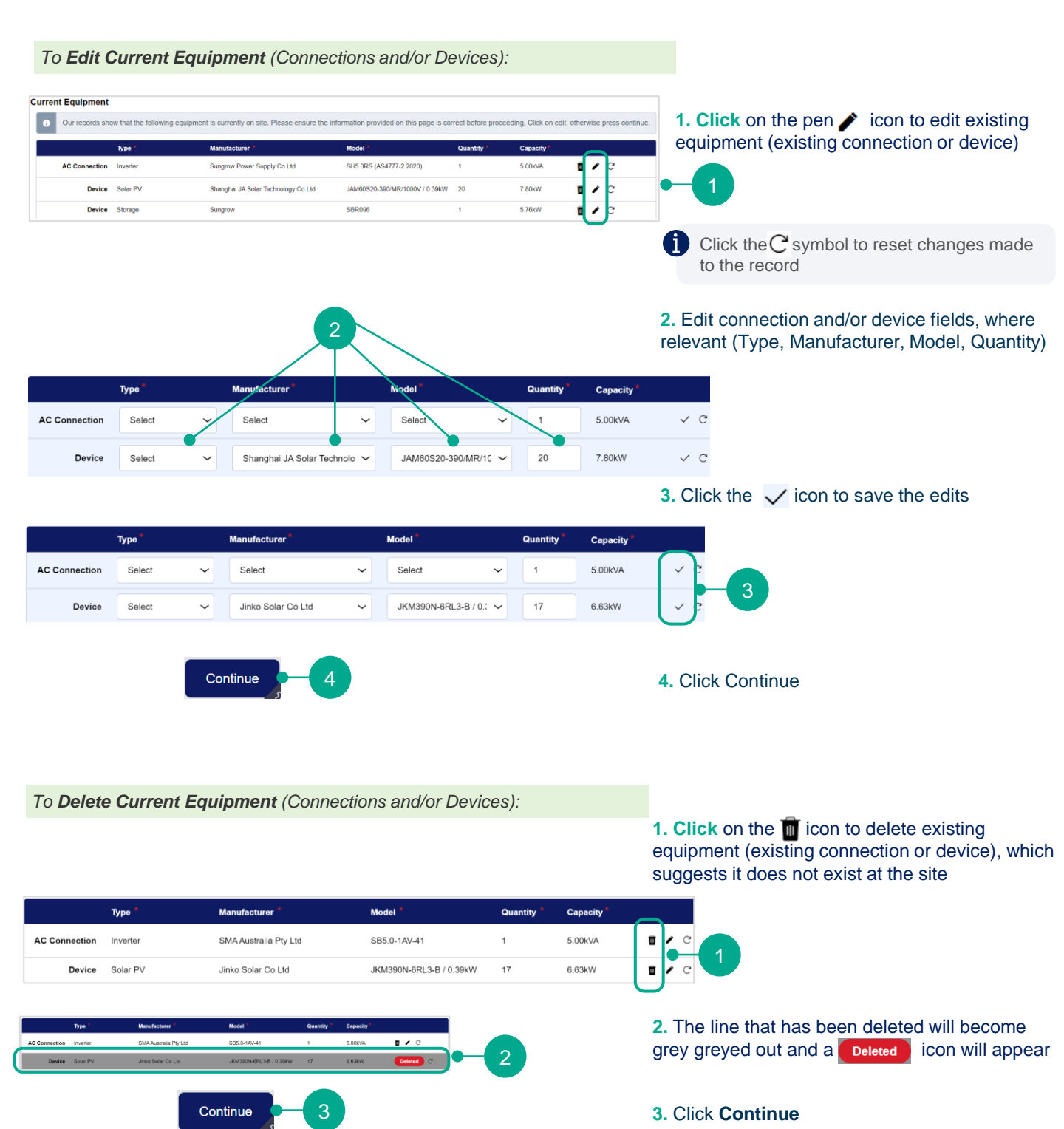

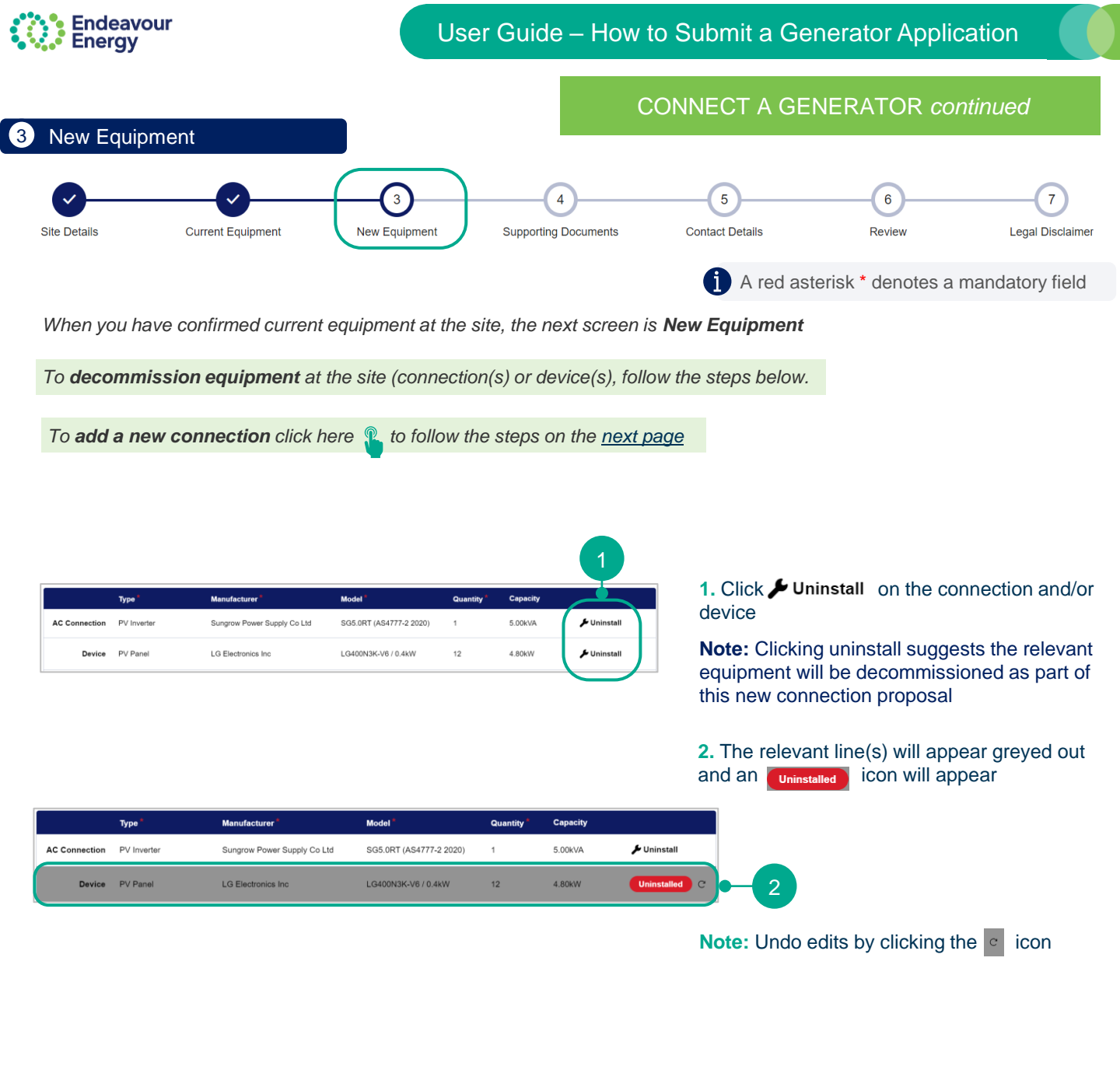

To add a new connection click here 1 to follow the steps on the next page

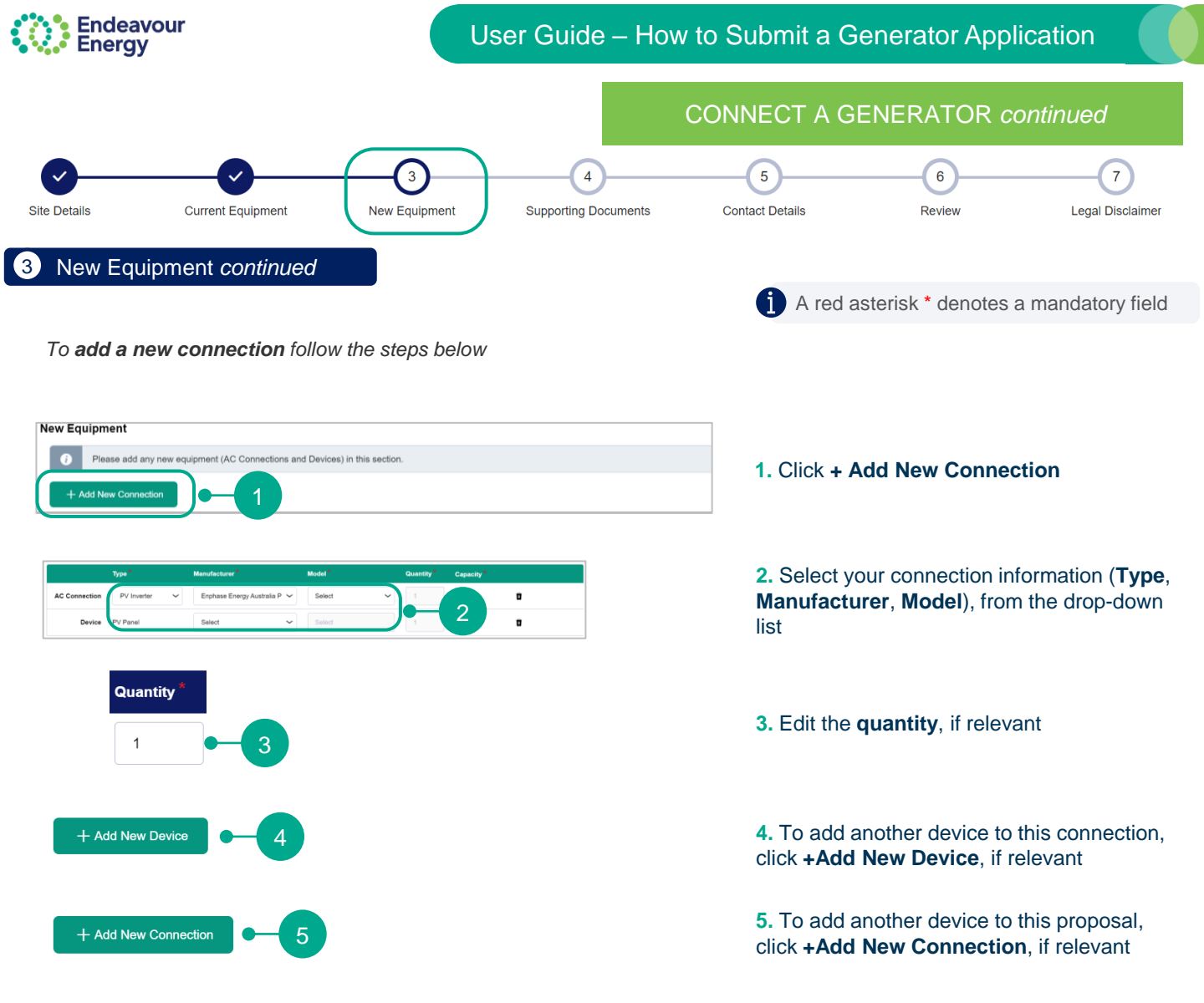

# NOTE: After new connection information has been added, you will be advised whether your proposal has an associated fee based on the size of the connection. Applications with no fee will be automatically approved by the system. Application that have associated fees will require payment.

| Is there an associated load application or technical enquiry with your generator application?*                                                                | 6. Click Yes or No to the question                                                                                   |
|----------------------------------------------------------------------------------------------------|----------------------------------------------------------------------------------------------------|
| Is there an associated load application or technical enquiry with your generator application?*                                                                | 7. If you click:                                                                                                    |
| Please provide the Endeavour Energy reference number for the associated application*                                                                          | Yes, an Endeavour Energy reference number will need to be provided                                                   |
| Is there an associated load application or technical enquiry with your Yes No<br>generator application?*<br>When do you intend to commission your generator?* | <b>No</b> , an intended commission date will<br>need to be provided and any further<br>details about the application |
| 26/02/2025                                                                                                    |                                                                                                    |
|                                                                                                    | 8. Click Continue when you have completed all required details                                                       |
| Remaining: 3000 characters                                                                                                    | or Contact Details                                                                                                   |

Page 14 31/01/2025

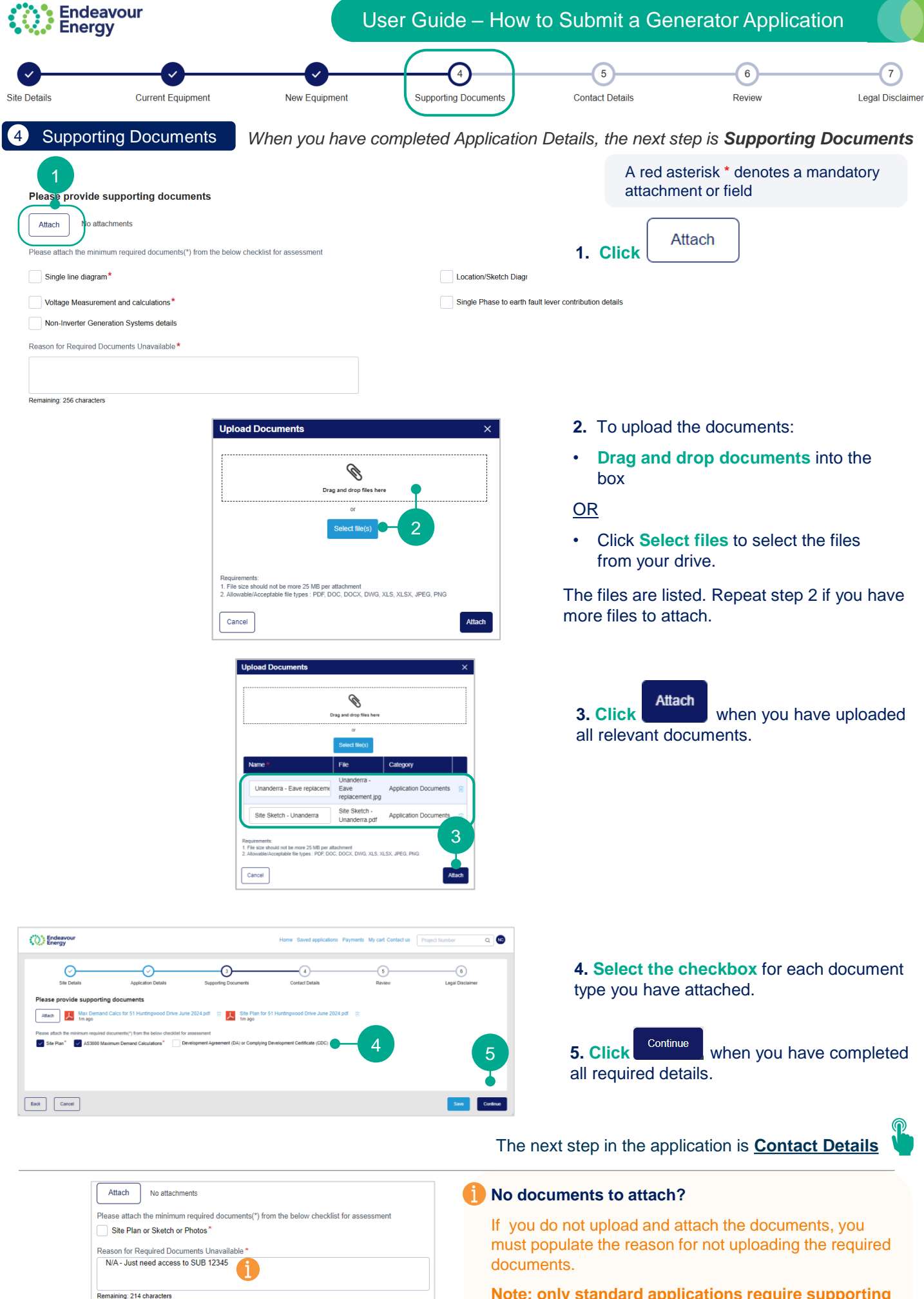

Note: only standard applications require supporting documents

| Endea<br>Energ                                               | vour<br>y                                                                                                    | U                                     | ser Guide – How                | to Submit a Gene                  | erator Application                                                        |
|--------------------------------------------------------------|----------------------------------------------------------------------------------------------------|---------------------------------------|--------------------------------|-----------------------------------|---------------------------------------------------------------------------|
| Details                                                      | Current Equipment                                                                                                    | New Equipment                         | Supporting Documents           | 5<br>Contact Details              | 6 Ceview Legal Di                                                         |
| Contact                                                      | Details Whe                                                                                                    | en you have attac                     | ched the Supporting            | Documents, the next               | step is Contact Details                                                   |
| olicant de                                                   | tails                                                                                                    |                                       |                                |                                   |                                                                           |
| Endeavour<br>Energy                                          | Home S                                                                                                    | aved applications Payments My cart Co | Dontact us Project Number Q    | 8                                 |                                                                           |
| Site Details                                                 | Application Details Supporting Docu                                                                                         | ments Contact Details                 | 5 6<br>Review Legal Disclaimer |                                   |                                                                           |
| ease review appl<br>ntact Name*<br>Nicola                    | Company Name NA NA NA if not applicable                                                                                     | Contact Number*                       | Email *                        | Your Contact Na<br>Contact Number | ame, Company Name,<br>er, Email and Address are<br>m your Customer Portal |
| dress *<br>10 Darcy St, Parramati                            | ta NSW 2150, Australia<br>Can't find your address? Cli                                                                      | ck here                               | Dest Code &                    | user profile                      |                                                                           |
| 10<br>tte *                                                  | Darcy Street                                                                                                    | Parramatta                            | 2150                           | 1. Contact Num                    | ber – change, if required                                                 |
| ease provide Developer is an indiv<br>ne. This may be the ow | veloper's details<br>idual or company on whose behalf the building or<br>mer of the land for new or modified building works | electrical work is being              |                                | <b>2. Address</b> – the required  | is can also be changed, if                                                |
| Same as Applicant                                            | Company Name                                                                                                    | Contact Number*                       | Email*                         | A red esterials *                 | denotes a mandatan field                                                  |
| fress                                                        | 3 NA if not applicable                                                                                                    |                                       |                                | A leu astelisk                    | denotes a mandatory neid                                                  |
| eet Number                                                   | Can't find your address? Cli<br>Street Name *                                                                               | suburb *                              | Post Code *                    |                                   |                                                                           |
| ate*                                                         |                                                                                                    |                                       |                                |                                   |                                                                           |
|                                                              |                                                                                                    |                                       |                                |                                   |                                                                           |
| k Cancel                                                     |                                                                                                    |                                       | Save                           | ue                                |                                                                           |

# Site Contact / Developer/ Property Owner details

| The Developer is an individual<br>lone. This may be the owner o | or company on whose behalf the building the land for new or modified building wor | or electrical work is being<br>ks. |             |  |
|-----------------------------------------------------------------|-----------------------------------------------------------------------------------|------------------------------------|-------------|--|
| Same as Applicant                                               | 3                                                                                 |                                    |             |  |
| Contact Name*                                                   | Company Name                                                                      | Contact Number*                    | Email *     |  |
|                                                                 |                                                                                   |                                    |             |  |
|                                                                 | NA if not applicable                                                              |                                    |             |  |
| Address                                                         |                                                                                   |                                    |             |  |
|                                                                 | Can't find your address?                                                          | Click here                         |             |  |
|                                                                 |                                                                                   |                                    |             |  |
| Street Number                                                   | Street Name*                                                                      | Suburb *                           | Post Code * |  |
| Street Number                                                   | Street Name*                                                                      | Suburb *                           | Post Code ^ |  |

3. If the Site Contact or Developer or Property Owner details are the same as the applicant details, select the Same as Applicant checkbox.

If the details **are not the same** as the Applicant details, you will need to manually enter the contact information.

(instructions are continued on the next page)

If your application type prompts you to enter a site contact, they will receive an email when you submit your application (the email advises that they have been nominated as a site contact for this project).

60

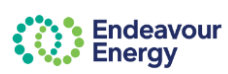

| ' details                                                                                                    |                                                                                                    |                                 |                           |                  |                                                                                                    |
|----------------------------------------------------------------------------------------------------|----------------------------------------------------------------------------------------------------|---------------------------------|---------------------------|------------------|----------------------------------------------------------------------------------------------------|
| Endeavour<br>Energy                                                                                                    | Home                                                                                                    | ved applications Payments My ca | art Contact us Project Nu | mber Q X         |                                                                                                    |
|                                                                                                    | <u> </u>                                                                                                    |                                 | 5                         | 6                |                                                                                                    |
| Site Details Ap                                                                                                    | plication Details Supporting Docume                                                                                     | ents Contact Details            | Review                    | Legal Disclaimer |                                                                                                    |
| Please provide Developer                                                                                                    | 's details                                                                                                    |                                 |                           |                  |                                                                                                    |
| The Developer is an individual or co<br>done. This may be the owner of the                                                              | mpany on whose behalf the building or ele<br>land for new or modified building works.                                   | lectrical work is being         |                           |                  |                                                                                                    |
| Same as Applicant                                                                                                    |                                                                                                    |                                 |                           |                  |                                                                                                    |
| Contact Name<br>Nicola                                                                                                    | Company Name<br>NA                                                                                                    | Contact Number<br>0410          | Email<br>Nj 2@            | gmail.com        |                                                                                                    |
| Street Number<br>10                                                                                                    | Street Name<br>Darcy Street                                                                                             | Suburb<br>Parramatta            | Post Code<br>2150         |                  |                                                                                                    |
| State<br>NSW                                                                                                    |                                                                                                    |                                 |                           |                  | 4 Is there an Accredited Service                                                                                                    |
|                                                                                                    |                                                                                                    |                                 |                           |                  | Provider - if prompted select the                                                                                                    |
| Is there an Accredited Ser                                                                                                    | vice Provider associated with                                                                                           | this Yes No                     |                           |                  | relevant response:                                                                                                    |
| application?                                                                                                    |                                                                                                    |                                 |                           |                  |                                                                                                    |
| ASP1 – Construction                                                                                                    | ASP2 – Conn                                                                                                    | ection                          | ASP3 – Design             |                  | <ul> <li>If there is no ASP - select NO and g</li> </ul>                                                                                           |
| Contact Name *                                                                                                    | Contact Name *                                                                                                    |                                 |                           |                  | step 5 below                                                                                                    |
| Company Name                                                                                                    | Company Name                                                                                                    |                                 |                           |                  | OR                                                                                                    |
| NA if not applicable                                                                                                    | NA if not applicable                                                                                                    |                                 |                           |                  |                                                                                                    |
| Contact Number*                                                                                                    | Contact Number*                                                                                                    |                                 |                           |                  | <ul> <li>If there is an ASP or ASPs, select '</li> </ul>                                                                                           |
|                                                                                                    |                                                                                                    |                                 |                           |                  | Coloct the checkbox for the relevan                                                                                                    |
| Email *                                                                                                    | Email *                                                                                                    |                                 |                           |                  | type or types:                                                                                                    |
|                                                                                                    | ASP Accreditation r                                                                                                    | number                          |                           |                  | type of types.                                                                                                    |
| ASP Accreditation number                                                                                                    |                                                                                                    |                                 |                           |                  | <ul> <li>ASP1 – Construction</li> </ul>                                                                                                    |
| ASP Accreditation number                                                                                                    | xreditation Number                                                                                                    | ASP Accreditation Number        |                           |                  |                                                                                                    |
| ASP Accreditation number ASP Ac Address                                                                                                 | Address                                                                                                    | ASP Accreditation Number        |                           |                  | ASP2 – Connection                                                                                                    |
| ASP Accreditation number<br>ASP Ac<br>Address<br>Can't find your i                                                                      | creditation Number Address Iddress? Click here C                                                                        | ASP Accreditation Number        | J                         |                  | ASP2 – Connection     ASP3 – Design                                                                                                    |
| ASP Accreditation number<br>ASP Ac<br>Address<br>Can't find your <i>i</i><br>Street Number                                              | Address address? Click here C Street Number                                                                             | ASP Accreditation Number        |                           |                  | <ul><li>ASP2 – Connection</li><li>ASP3 - Design</li></ul>                                                                                          |
| ASP Accreditation number<br>ASP Ac<br>Address<br>Can't find your a<br>Street Number                                                     | Address Address Address Address Street Number Street Number                                                             | ASP Accreditation Number        |                           |                  | <ul> <li>ASP2 – Connection</li> <li>ASP3 - Design</li> <li>Enter the details for the ASP or AS</li> </ul>                                          |
| ASP Accreditation number ASP Ac Address Can't find your a Street Number Street Name*                                                    | Address Address Address Street Number Street Number Street Number                                                       | ASP Accreditation Number        |                           |                  | <ul> <li>ASP2 – Connection</li> <li>ASP3 - Design</li> <li>Enter the details for the ASP or AS</li> </ul>                                          |
| ASP Accreditation number ASP Accreditation number Can't find your a Street Number Street Name * Suburb *                                | Address Address Address Address Street Number Suburb*                                                                   | ASP Accreditation Number        |                           |                  | <ul> <li>ASP2 – Connection</li> <li>ASP3 - Design</li> <li>Enter the details for the ASP or AS</li> </ul>                                          |
| ASP Accreditation number ASP Accreditation number Can't find your a Street Number Street Name * Street Name * Street Name *             | Address Address Address Address Address Street Number Street Name* Street Name* Suburb*                                 | ASP Accreditation Number        |                           |                  | <ul> <li>ASP2 – Connection</li> <li>ASP3 - Design</li> <li>Enter the details for the ASP or AS</li> </ul>                                          |
| ASP Accreditation number ASP Ac Address Can't find your a Street Number Street Name * Suburb * Post Code *                              | Address Address Address Street Number Street Nume* Suburb * Post Code *                                                 | ASP Accreditation Number        |                           |                  | <ul> <li>ASP2 – Connection</li> <li>ASP3 - Design</li> <li>Enter the details for the ASP or AS</li> </ul>                                          |
| ASP Accreditation number ASP Accreditation number Carn' find your a Street Number Street Number Street Name * Suburb * Suburb * State * | Address Address Address Address Street Number Street Number Street Nume* Suburb * Suburb * Street Street Street State * | ASP Accreditation Number        |                           |                  | <ul> <li>ASP2 – Connection</li> <li>ASP3 - Design</li> <li>Enter the details for the ASP or AS</li> </ul>                                          |
| ASP Accreditation number ASP Ac Address Can't find your a Street Number Street Number Post Code * State *                               | Address Address Address Address Address Address Street Number Street Number Street Name* Post Code* State*              | ASP Accreditation Number        |                           | 5                | ASP2 – Connection     ASP3 - Design Enter the details for the ASP or AS Continue                                                                   |
| ASP Accreditation number ASP Ac Address Can't find your a Street Number Street Number Post Code * State *                               | Address Address Address Address Street Number Street Nume* Suburb * Post Code* State*                                   | ASP Accreditation Number        |                           | 5                | <ul> <li>ASP2 – Connection</li> <li>ASP3 - Design</li> <li>Enter the details for the ASP or AS</li> <li>5. Click Continue when you have</li> </ul> |

the screen)

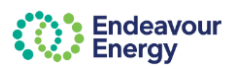

5 Review

When you have reviewed or entered the Contact Details, the next screen is Review

# 1. Scroll down the page to review all the information you have entered and check the details are correct

Note: If you click Save or Cancel on this page, your application can be edited and completed or deleted via Saved Applications

| Endeavour<br>Energy                      |                          |                       | Home                    | e Saved applications Payme | ents My cart Contact us Pro | ject Number Q         |
|------------------------------------------|--------------------------|-----------------------|-------------------------|----------------------------|-----------------------------|-----------------------|
| Site Details                             | Current Equipment        | New Equipment         | Supporting Documents    | Contact Details            | 6<br>Review                 | 7<br>Legal Disclaimer |
| NMI Information                          |                          |                       |                         |                            |                             |                       |
| S.No NMI                                 |                          | Status                | Site Address            |                            |                             |                       |
| 1 4311447146                             |                          | Valid                 | 22, 760 MAMRE RD, KEMPS | CREEK NSW 2178             |                             |                       |
| Is the address displayed correct?<br>Yes |                          |                       |                         |                            |                             | 1-•                   |
| Current Equipment                        |                          |                       |                         |                            |                             |                       |
| Available Phases                         |                          |                       |                         |                            |                             | 3                     |
| Back Cancel                              |                          |                       |                         |                            |                             | Save                  |
| If you need to make                      | e any changes            | , click Back          | to go back to ea        | ach previous sc            | reen                        |                       |
| Alternatively, click o                   | on the step at t         | he top of the pa      | ge to jump to that      | t page e.g.                | etails                      |                       |
| Make the required                        | changes and              | Continue              | to save the cha         | anges and mov              | e through each p            | age                   |
| When you have rev                        | viewed the info          | rmation, <b>click</b> | Continue                |                            |                             |                       |
| he next step in the a                    | pplication is <b>eit</b> | her Legal Discla      | aimer 😱 or Payr         | ment Lodgemen              | <u>t</u>                    |                       |

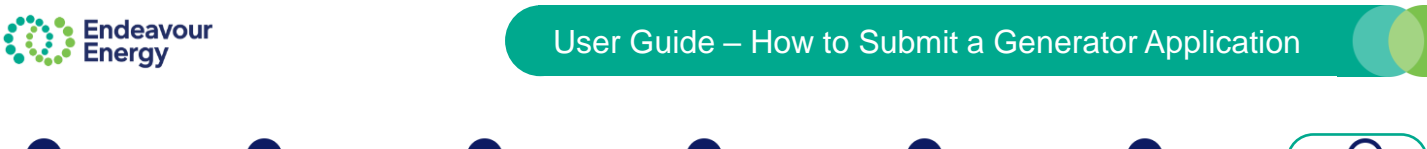

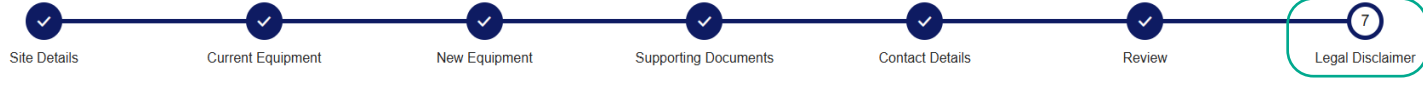

6 Legal Disclaimer

When you have reviewed the application, the next screen is Legal Disclaimer

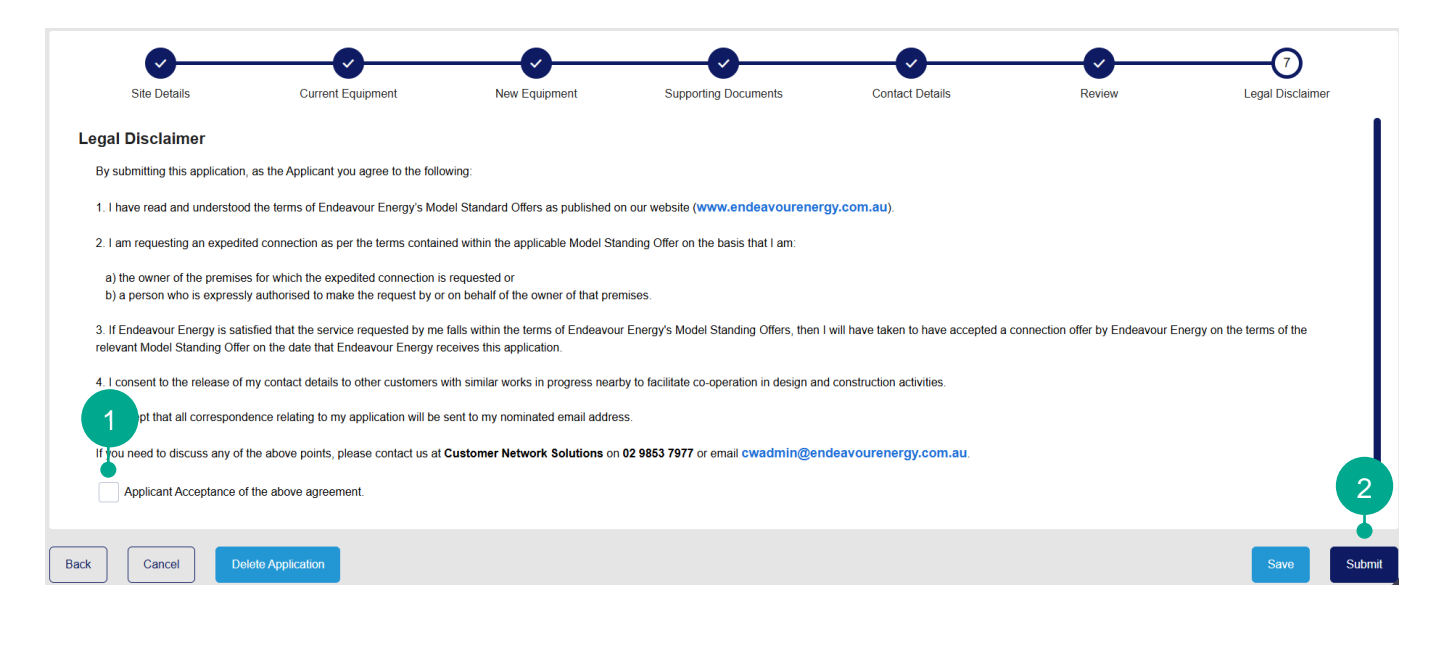

# Read the Legal Disclaimer 1. If you want to proceed with the application, select the Applicant Acceptance of the above agreement checkbox 2. Click Submit to proceed For standard applications, the next step in the application is Payment Lodgement For basic applications, the application will be automatically approved, and you do not need to do anything further For both scenarios, continue to the next page

Note: If you do not want to proceed with the application, click Delete Application

**Note**: If you click **Save** > **Save and close** on this page, you can access your application via the Saved applications link at the top of the screen.

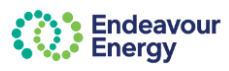

Thank you for your application submission

**Payment Lodgement** 

When you have read and accepted the Legal Disclaimer, the next screen is either:

• Thank you for your application submission – if you're submitting a basic application, there is no fee so no payment required

OR

- OR
- Payment Lodgement if you're submitting a standard application, there is a fee, so payment is required

#### Thank you for your application submission

| Thank you for your application submission.                                                                                                    |                              |                     |
|----------------------------------------------------------------------------------------------------|------------------------------|---------------------|
| The application will now progress to assessment unless all required documents have not been received. We will send you an email confirming your Endeavour Energy reference number copy of your submitted application form for your reference. | er and provide you with a    |                     |
| To follow the progress of your submitted application/connection project, please visit the Endeavour Energy Connections Portal.                                                                                                    |                              |                     |
| For any enquiries, please don't hesitate to contact us.                                                                                                    |                              |                     |
| Customer Ne<br>P: 02 9853 7                                                                                                    |                              |                     |
| E: <u>cwadmin</u>                                                                                                    |                              |                     |
| I NARK YOU FOR YOUR APPLICATION SUDMISSION.<br>Permission to Connect letter will be issued to you and the nominated Retail customer/Property owner via email. You can also access it from our Cr                                              | onnections Portal under Proi | ect dashboard.      |
| Close For any enquiries, please don't hesitate to contact us.                                                                                                    | ,                            |                     |
| Customer Network Solutions                                                                                                    |                              |                     |
| P: 02 9853 7977<br>E: <u>cwadmin@endeavourenergy.com.au</u>                                                                                                    |                              |                     |
|                                                                                                    |                              |                     |
|                                                                                                    | 1. Click                     | Se You are returned |
|                                                                                                    | to the Conne                 | ctions Portal Home  |
|                                                                                                    | page.                        | I                   |
|                                                                                                    |                              |                     |
| OR                                                                                                    |                              |                     |
|                                                                                                    |                              |                     |
| Payment Lodgement                                                                                                    |                              |                     |
| Home Saved applications Payments My cart Contact us Project Number Q                                                                                                    |                              |                     |
|                                                                                                    |                              |                     |
| Payment Lodgement                                                                                                    | 1. Click                     |                     |
| Thank you for your Application Submission.<br>To progress your application to assessment, please complete your payment for Standard Connection Offer.                                                                                         |                              |                     |
| Once payment is completed, we will assess your application and we will provide you with an appropriate response which will address your requirements.                                                                                         | (instructi                   | ons are continued   |
| A Once you proceed to payment, the details of your saved application will no longer be editable.                                                                                                    | on t                         | he next page) 🕥     |
|                                                                                                    |                              |                     |
| Endeavour Energy will not call you directly or ask for your bank account details.                                                                                                    |                              |                     |
| Total amount to be paid \$                                                                                                    |                              |                     |
| Site Details O Application Details O Supporting Documents O Contact Details                                                                                                    |                              |                     |
| Edit Application                                                                                                    |                              |                     |
|                                                                                                    |                              |                     |
|                                                                                                    |                              |                     |
|                                                                                                    |                              |                     |
| Cancel                                                                                                    |                              |                     |
|                                                                                                    |                              |                     |

Note: This is the last step where you are still able to edit your application. Once you click Proceed to Payment you can no longer make any changes to your application.

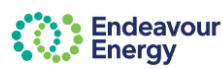

| Review Cart                           |                                      |                                              |                                |                                                  |
|---------------------------------------|--------------------------------------|----------------------------------------------|--------------------------------|--------------------------------------------------|
| Endeavour<br>Energy                   | Home Sav                             | ved applications Payments My cart Contact us | Project Number Q               |                                                  |
| Review Cart                           |                                      |                                              |                                |                                                  |
| Ref ID Project ID                     | Site address                         | Issued date Payment status                   | Amount due(\$)                 | Click > to expand the row if you want to display |
| > U59004 <u> </u>                     | 73 DERBY STREET, ROOTY HILL,<br>2766 | 22 January 2025 Payment                      | \$:<br>•                       | additional details                               |
|                                       |                                      |                                              |                                |                                                  |
|                                       |                                      |                                              |                                |                                                  |
| Total amount to be paid including GST |                                      |                                              | 2                              |                                                  |
|                                       |                                      |                                              |                                | Confirm & Make Payment                           |
|                                       |                                      | Add Additional Items Clear Ce                | Confirm & Make Payment         |                                                  |
|                                       |                                      |                                              |                                |                                                  |
|                                       |                                      |                                              |                                |                                                  |
|                                       |                                      |                                              |                                |                                                  |
| Payment Details                       |                                      |                                              |                                |                                                  |
| CO Endeavour<br>Energy                |                                      | Home Saved applications Payments My ca       | rt Contact us Project Number Q |                                                  |
| Payment Details                       |                                      |                                              |                                |                                                  |

|           | order ib                       | alle Munices                   |                   | Perioden |             |                                      |              |
|-----------|--------------------------------|--------------------------------|-------------------|----------|-------------|--------------------------------------|--------------|
| >         | N-213003                       | HURCH STREET, CASTLE HILL, 215 | 4                 |          |             | Total amount to be paid<br>(Inc GST) | Next<br>meth |
| Paymer    | Credit Card BPAYIEF            | T                              |                   |          |             |                                      | E            |
| First Nam | 10                             |                                | Last Name         | 0        | ompany Name |                                      |              |
| Nicola    |                                |                                |                   | N        | ы           |                                      |              |
| Custome   | r Purchase Order Ref. Number 🚱 |                                | Participant email | A.       | ddress<br>— |                                      |              |
| Suburb    |                                |                                | Post Code         |          |             |                                      |              |
| Parrama   | atta                           |                                | 2150              |          |             |                                      |              |
| Cancel    |                                |                                |                   |          |             | See Proved                           |              |

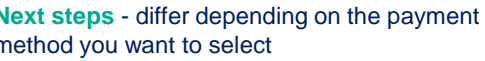

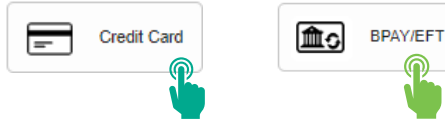

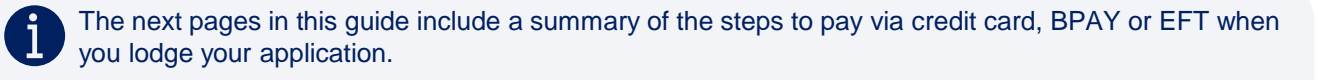

For instructions on combining payments, nominating another billing party and paying at a later date, refer to the **Make a Payment <u>user guide</u>** or <u>how to video</u> on our <u>Support Materials</u> page

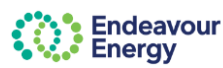

HOW TO PAY BY CREDIT CARD

### **Payment Details**

|                                                     | Order ID                                                                                                    | Site Address                            |                                                           | Amount |                                    |                                      |  |
|-----------------------------------------------------|----------------------------------------------------------------------------------------------------|-----------------------------------------|-----------------------------------------------------------|--------|------------------------------------|--------------------------------------|--|
| >                                                   | N-103023                                                                                                    | 51 HUNTINGWOOD DRIVE, HUNTINGWOOD, 2148 |                                                           | 2      |                                    | Total amount to be paid<br>(Inc GST) |  |
|                                                     |                                                                                                    |                                         |                                                           |        |                                    | \$: 2                                |  |
|                                                     | Credit Card                                                                                                    | BRAINERT 3                              |                                                           |        |                                    |                                      |  |
| First Nar<br>Nicola                                 | Credit Card Details (Invoice)                                                                                                    | BRAILET 3                               | Last Name                                                 |        | Compar<br>NA                       | ny Name                              |  |
| First Nar<br>Nicola                                 | Credit Card Details (Invoice)<br>me<br>er Purchase Order Ref. Nu                                                                    | mber 🕑                                  | Last Name<br>Participant email                            |        | Compar<br>NA<br>Address            | ny Name<br>3                         |  |
| First Nar<br>Nicola                                 | Credit Card Tree Credit Card Tree Credit Card Tree Credit Card Tree Credit Card Tree Credit Card Card Card Card Card Card Card Card | mber @                                  | Last Name<br>Participant email<br>@gmail.com              |        | Compar<br>NA<br>Address<br>8 Parra | ny Name<br>a<br>amatta Square        |  |
| Bill To<br>First Nar<br>Nicola<br>Custome<br>Suburb | Credit Card Tree Credit Card Tree Credit Card Tree Credit Card Tree Credit Card Card Card Card Card Card Card Card                  | mber @                                  | Last Name<br>Participant email<br>@gmail.com<br>Post Code |        | Compar<br>NA<br>Address<br>8 Parra | ny Name<br>s<br>amatta Square        |  |

#### Thank you for choosing Credit Card as your payment option

| Thank you for choosing Credit Card as your payment option.                                                                                                    |     |
|----------------------------------------------------------------------------------------------------|-----|
| A When you click the Pây button you will be redirected to the ANZ Secure Gateway powered by CyberSource® to securely complete your online credit card payment.                                                                                                    |     |
| Following successful payment, you will receive a receipt via email from CyberSource to confirm your payment.<br>Shortly after that, we will issue your tax invoice and email it to you for your records.<br>Please note, it any fee included within this payment is initiated to an application lodgement, the application will now progress to assessment unless<br>all required documents have not been received. | 5   |
| Back To Review                                                                                                    | Pay |

#### Non Refundable Fee

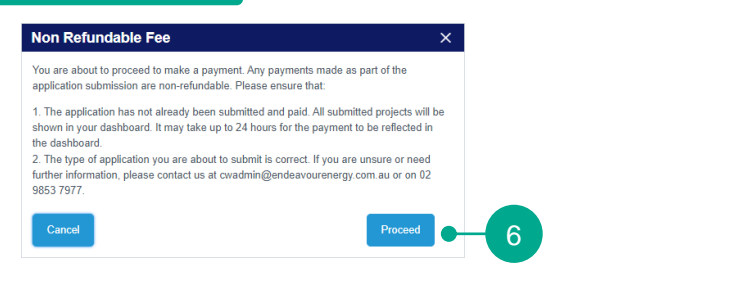

#### Payment Details

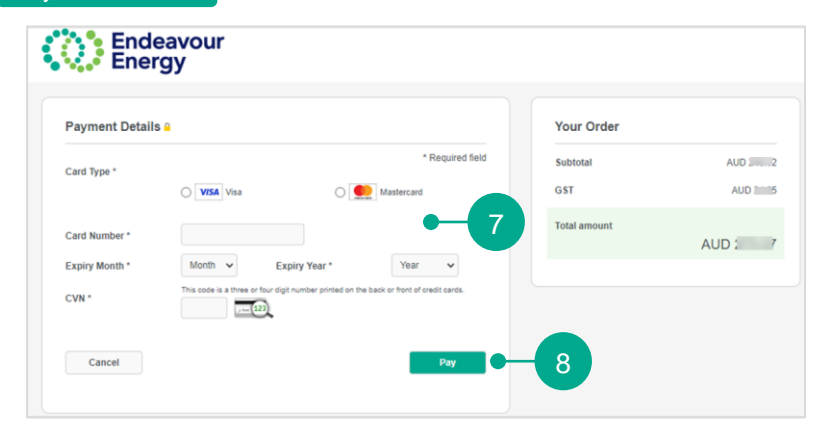

#### Thank you for your payment

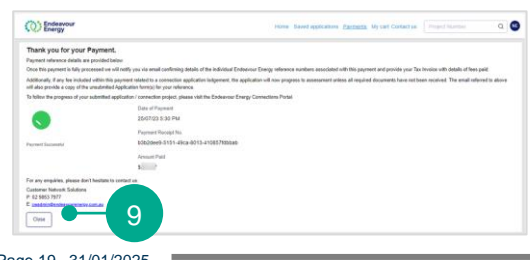

3. Click Credit Card

Only the account holder of the Connections Portal account can pay via credit card.

Note the Participant email address on this screen. All payment notifications are sent to the email address that the project fee has been issued to.

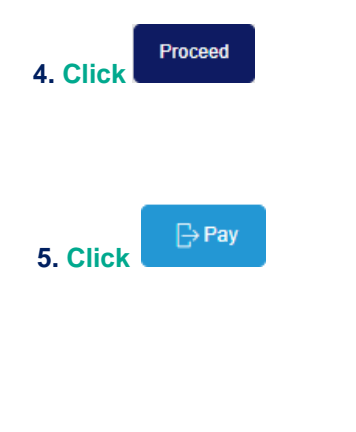

6. Click Proceed if you are happy to continue

7. Select the Card Type, enter your Card Number, select the Expiry Month, Expiry Year and enter the CVN.

**Note**: If you click **Cancel** at this step, the application will be available under Payments > Pending Payments on the Home page.

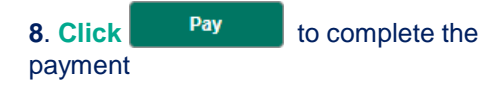

9. Click

You are returned to the Connections Portal Home page. Your application is listed in the **My Projects** section (*it* may take a few minutes for it to be listed).

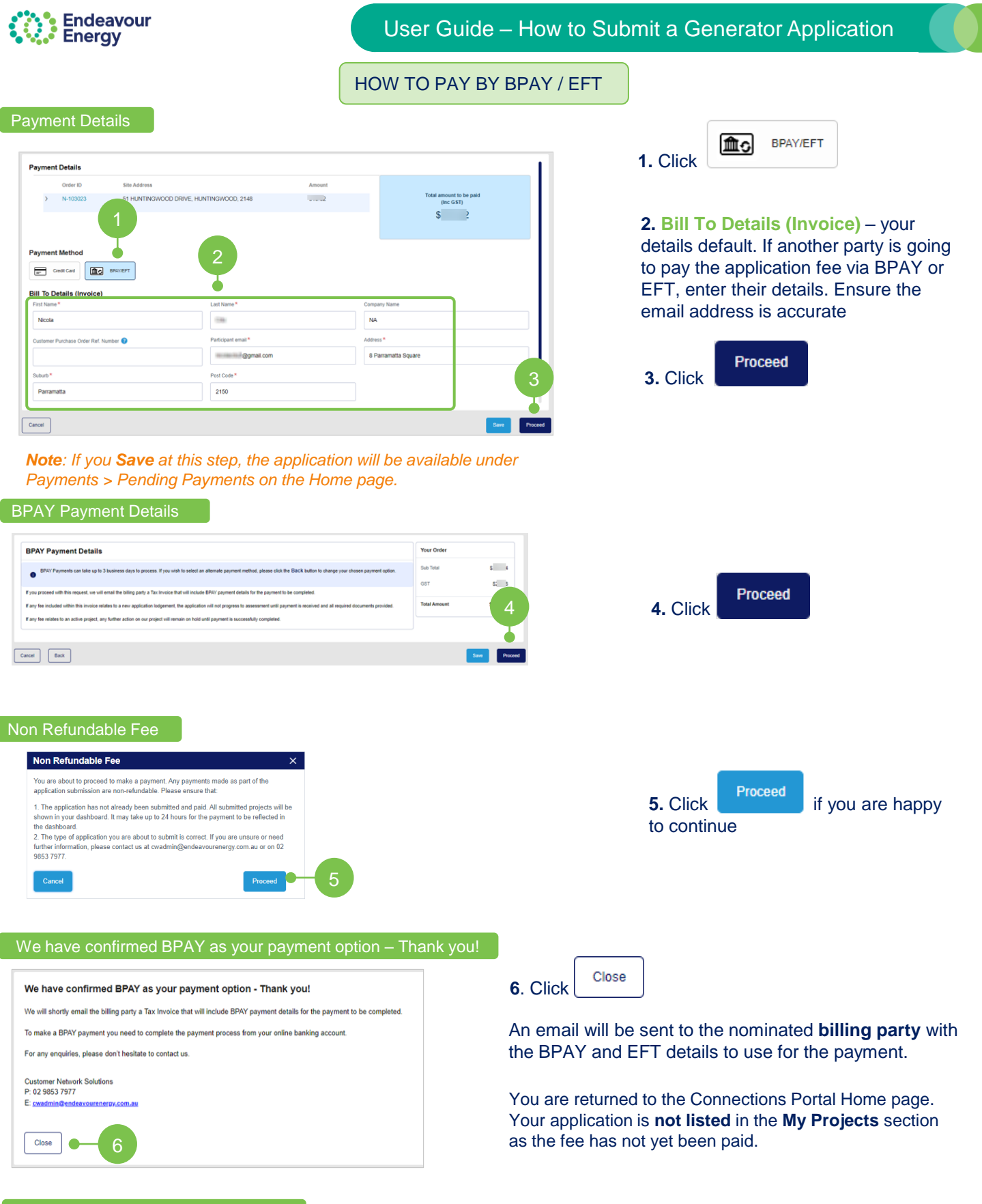

#### **Email Notifications and Tax Invoices**

The billing party receives the BPAY Payment Pending email notification. The tax invoice is attached. Important!

When you are making the BPAY or EFT payment, please quote the **Reference Number** displayed in the Payment Options in the tax invoice. <u>The reference number only applies to this application</u>. A different BPAY and EFT reference number is generated for other applications / fee payments.